## **REDCap** "Project/Record Lock"

# **Performance Qualification Protocol**

# University of Vanderbilt Medical Center (VUMC)

## Document Version: 1.0 Document Date: 22-JUN-2020

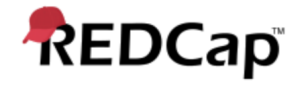

### Signature Page Pre-Execution

#### Prepared by:

I have prepared the contents of this document and agree that the provisions contained herein are appropriate and consistent with 21 CFR Part 58 requirements, internal policies and procedures and available FDA industry Guidance and I tender it for approval.

Signature: Umailcan Gaurav Kumar (Jun 23, 2020 09:59 GMT+5.5)

Email: gkumar@jafconsulting.com

Title: Compliance Consultant

Company: JAF Consulting Inc.

Gaurav Kumar

Sr. Validation Consultant, JAF Consulting, Inc

#### **Reviewed and Approved by:**

I have reviewed the contents of this document and accept and approve of the provisions as stated herein are appropriate and consistent with current regulatory expectation for computer validation, internal policies and procedures and available FDA industry Guidance and I tender it for approval.

Signature: Colleen E. Lawrence (Jun 23, 2020 08:31 CDT) Email: colleen.lawrence@vumc.org Title: Manager, Translational Research **Company:** Vanderbilt University Medical Center

Signature: Just a fundation

Email: jfranchetti@jafconsulting.com Title: President **Company:** JAF Consulting Inc

Colleen Lawrence, System Owner

Joseph Franchetti, Quality Assurance Representative, JAF Consulting, Inc

Signature: Rob Taylor Rob Taylor (Jun 23, 2020 08:37 CDT)

**Email:** rob.taylor@vumc.org Title: Manager of Application Development Company: Vanderbilt University Medical Center

Rob Taylor, Technical Owner, VUMC

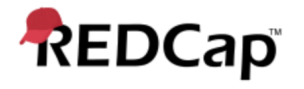

Post-Approval Signature Page

**Reviewed and Approved by:** 

I have reviewed the contents of this executed document and accept and approve of the contents as stated herein.

Colleen Lawrence, System Owner

Joseph Franchetti, Quality Assurance Representative, JAF Consulting, Inc

Rob Taylor, Technical Owner, VUMC

**Revision History** 

| Date        | Version | Description                    |
|-------------|---------|--------------------------------|
| 22-JUN-2020 | 01      | Original Release, New Document |

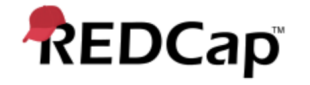

#### 1. Purpose

The purpose of this Performance Qualification (PQ) protocol is to describe the procedures to be followed that will produce documented evidence the redcap record locking functionality performs as specified and in accordance with VUMC procedures and User Requirements Specifications (URS).

#### 2. Scope

The scope of this PQ protocol is limited to testing activities that will verify the system against documented specifications and user requirements.

#### 3. System Description

Refer to the redcap record lock Validation Plan for details.

#### 4. Testing Approach

Test scripts will detail the steps to be followed to verify the system functions correctly and consistently and to document the execution of the tests.

Testing will be conducted in the Development environment by the JAF Consulting Validation Consultants, VUMC, and/or redcap Users and System Owner will verify the system performs according to user expectations (intended use) as outlined in the URS.

#### 5. References

Listed below are the supporting documents applicable to the preparation of this protocol, as well as procedures to follow during execution of the protocol.

#### 5.1 Internal References

| Title/Description                                         |  |  |  |
|-----------------------------------------------------------|--|--|--|
| REDCap Record Lock Validation Master Plan (VMP)           |  |  |  |
| REDCap Record Lock User Requirements Specifications (URS) |  |  |  |
| REDCap Record Lock Installation Qualification Protocol    |  |  |  |
| REDCap Record Lock Operation SOP                          |  |  |  |
| REDCap Record Lock Administration SOP                     |  |  |  |

#### 5.2 External References

| Document ID                                                         | Title/Description                                               |  |  |
|---------------------------------------------------------------------|-----------------------------------------------------------------|--|--|
| 21 CEP part 11                                                      | Electronic Records, Electronic Signatures: Final Rule"; Federal |  |  |
|                                                                     | Register; Vol. 62, No. 54, 13429, March 20, 1997                |  |  |
| 21 CFR Part 820 Quality System Regulation (QSR) for medical devices |                                                                 |  |  |
| ISO 13485                                                           | Medical devices – Quality management systems                    |  |  |
| GAMP 5 Good Automation Manufacturing Practice, (ISPE), 2008         |                                                                 |  |  |

### 5.3 Acronyms and Definitions

Refer to the REDCap record lock Validation Plan for details.

#### 6. Responsibilities

It is the responsibility of the Technical Owner or designate (including the vendor) to execute this protocol and the Validation Representative, System Owner to approve the executed results.

Individuals executing the test scripts are responsible for ensuring appropriate documentation is created and identified.

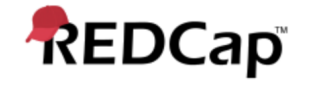

#### 7. Execution Materials and Equipment

None

#### 8. Protocol Execution Procedure

Testing will be performed by executing the test scripts in Testing Procedures (section 12) according to the directions contained within the script. Note the test instructions (i.e. Mouse clicks, menus) provided do not serve as definitive directions but as a guide to achieve the expected results. Alternate pathways are acceptable provided the expected results and purpose of the test are fulfilled.

Additional procedures for the execution of this protocol is contained in Appendix 1 of the redcap record lock Validation Plan and includes general information on how to document the execution and review of test scripts, and how to handle deviations / exceptions to the process.

The validation plan also describes the general documentation requirements that must be followed for all testing activities. Recording of data or other required information in any test document must be done per Good Documentation Practices (GDP). Blue or Black ink must be used (no pencil). If an error is made in the documentation, use one line to line out the error and write in the correct information along with a reason for the change and initial and date the correction.

#### 8.1 Signature Log

All participants must complete the log in Appendix 4 of the redcap record lock validation plan.

#### 9. Acceptance Criteria

All required testing as specified in the Testing Procedures section (12) have been successfully performed.

All validation deviations resulting from the execution must be documented on a Deviation Report, adequately resolved, and approved.

Where expected results are specified, the actual results must match the expected results. Where minimum requirements are specified, the actual results must meet or surpass the minimum requirements.

#### 10. Protocol Deviations

All errors deemed protocol deviations must be documented using the forms in Appendices 2 and 3 of the redcap e-Consent Module Validation Plan.

#### 11. Validation Results

After completion of test execution, a validation summary report (VSR) will be generated. The report, described in the Validation Plan, will summarize the actual results including any deviations incurred during testing. The document will indicate whether the system is suitable for its' intended use and is acceptable in the production environment.

#### 12. Testing Procedures

**Testing Scripts to follow** 

| REDCap                   |                       | Performance Qualification Protocol                               |               |
|--------------------------|-----------------------|------------------------------------------------------------------|---------------|
| Title: Test Script - 001 | Revision: 001         |                                                                  | Page: 6 of 22 |
| Redcap Version:          | Environment: (Develop | ment 🗌 / Test 🦳 / Production 🗌 ) (Check Applicable Instance Box) |               |

OS & Version: \_\_\_\_\_

#### **Test Purpose:**

The purpose of this test is to validate record lock functionality of the REDCap system at University of Vanderbilt. Record lock is a core REDCap functionality, that enables a user in administrator and / or Principle Investigator role to lock and unlock records for all instruments. Upon locking system renders a PDF copy which is reviewed by the PI and then backed up in a secured SFTP vault for retention and archival. There is a complete audit trail of the records in the data instrument's history log.

The following Functional Requirements will be tested in this script: All of the Technical Requirements from URS is tested in Test Script – 001.

#### Test Method:

The test strategy will incorporate positive, negative and boundary testing for all critical core functionality of record lock functionality in REDCap system.

#### Acceptance Criteria:

All test steps must be executed, and PASS/FAIL designation assigned. In the event of a failure, the test executor must log the Actual Results encountered and capture a screen shot of the result and/or other evidence and include it with an Error Log. Link the Error Log record with the failed test. If Error Log is resolved and appended with the test case as evidence, the step can be considered Passed with the Error Log resolution evidence.

| REDCap                   |               | Performance Qualification Protocol |               |
|--------------------------|---------------|------------------------------------|---------------|
| Title: Test Script - 001 | Revision: 001 |                                    | Page: 7 of 22 |

## Prerequisites:

| 1. | User Role 1 with Data Entry Analyst Permission:                    |
|----|--------------------------------------------------------------------|
| 2. | User Role 2 with Study Coordinator Permission:                     |
| 3. | User Role 3 with Administrator Permission:                         |
| 4. | User Role 4 with Principle Investigator Permission:                |
| 5. | Link to REDCap Development Environment:                            |
| 6. | PDF file 1 (Less than 50 mb file size):                            |
| 7. | E-mail ID:                                                         |
| 8. | Test Computer:                                                     |
|    | (information about the machine on which testing will be performed) |
| 9. | Adobe Acrobat PDF reader version:                                  |

### System Test: PQ Record Lock

| Step | Test Instruction                                                                                   | Expected Result                                       | Actual Result                         | Pass / Fail | Initials / Date |
|------|----------------------------------------------------------------------------------------------------|-------------------------------------------------------|---------------------------------------|-------------|-----------------|
| 1.   | Login to the redcap using <user 1="" role=""> using Link for redcap Development Environment</user> | <user 1="" role=""> successfully logged in.</user>    | <user 1="" role=""> logged in.</user> | Pass        |                 |
|      | Print, Label and Attach a screen print                                                             | Screen print Attached                                 | Attachment:                           | 🗌 Fail      |                 |
| 2.   | Select My Projects tab                                                                             |                                                       |                                       |             |                 |
|      | Open Part 11 Record Locking Validation Testing<br>Project from the Prerequisites                   | Part 11 Record Locking project is successfully opens. | Part 11 Record Locking project is     | Pass        |                 |
|      | Print, Label and Attach a screen print                                                             | Screen print Attached                                 | Attachment:                           |             |                 |

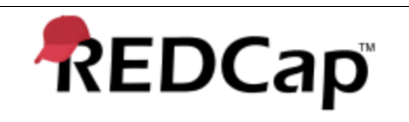

Title: Test Script - 001

Revision: 001

Page: 8 of 22

| Step | Test Instruction                                                                                                    | Expected Result                                                                                                    | Actual Result                                                                                                | Pass / Fail                         | Initials / Date |
|------|----------------------------------------------------------------------------------------------------|----------------------------------------------------------------------------------------------------|----------------------------------------------------------------------------------------------------|-------------------------------------|-----------------|
| 3.   | Expand the Project Home and Data Collection tab.<br>Verify Record Status Dashboard and Add / Edit<br>Records are available<br>Create new Study ID under Basic Demography Form<br>Instrument type<br>Upload PDF File 1 in File Upload 2<br>Record the new study id number in Actual Results<br>Print, Label and Attach a screen print | Record Status Dashboard and Add / Edit<br>Records are available<br>Study ID successfully created and Studi ID<br>number recorded<br>Screen print Attached | Record Status Dashboard and Add / Edit Records<br>available<br>Study IDcreated<br>Study ID #:<br>Attachment: | Pass                                |                 |
| 4.   | Create new record for eDocs Instrument type<br>Upload PDF File 1<br>Select the status of the form to be complete.<br>Save and Exit the record.<br>Print, Label and Attach a screen print                                                                                                    | New record for eDocs is successfully created<br>with Complete status.<br>Screen print Attached                                                            | New record for eDocs is<br>with Complete status.<br>Attachment:                                              | Pass                                |                 |
| 5.   | Complete the 'Test' Data Collection Instrument.                                                                                                    | 'Test' data collection instrument completed.                                                                                                    | 'Test' data collection instrument                                                                            | <ul><li>Pass</li><li>Fail</li></ul> |                 |
| 6.   | Open the Basic Demography Form Verify Lock entire record icon is not available. Print, Label and Attach a screen print.                                                                                                    | Lock entire record is not present.                                                                                                    | Attachment:                                                                                                  | Pass Fail                           |                 |
| 7.   | Logout of the system.                                                                                                    | Logout successful.                                                                                                    | Logout                                                                                                    | Pass                                |                 |

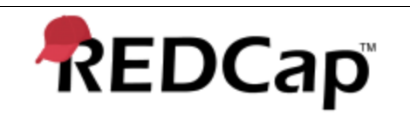

Title: Test Script - 001

Revision: 001

Page: 9 of 22

| Step | Test Instruction                                                                                                    | Expected Result                                                                                                    | Actual Result                                                                                                    | Pass / Fail                            | Initials / Date |
|------|----------------------------------------------------------------------------------------------------|----------------------------------------------------------------------------------------------------|----------------------------------------------------------------------------------------------------|----------------------------------------|-----------------|
| 8.   | Login to the redcap using <user 2="" role=""> using Link for redcap Development Environment</user>                                                                                                    | <user 2="" role=""> successfully logged in.</user>                                                                                                    | <user 2="" role=""> logged in.</user>                                                                                                    | Pass                                   |                 |
|      | Print, Label and Attach a screen print                                                                                                    | Screen print Attached                                                                                                    | Attachment:                                                                                                    | 🗌 Fail                                 |                 |
| 9.   | Navigate and open the study id created on step 3.<br>Open the Basic Demography Form<br>Select the Lock icon.<br>Save & Exit Form<br>Record the date and time in DDMMMYYYY and<br>HHMM (24 hrs.) format. | The status icon next to Basic Demograhy Form<br>has a Lock icon.<br>Date and Time recorded in Actual Results.                                                                                                | The status icon next to Basic Demograhy FormLock icon. Date: Time:                                                                                             | <ul><li>Pass</li><li>Fail</li></ul>    |                 |
| 10.  | Open the eDocs form<br>Select the Lock icon.<br>Save & Exit Form                                                                                                    | The status icon next to eDocs form has a Lock<br>icon.                                                                                                    | The status icon next to eDocs form                                                                                                    | Pass                                   |                 |
| 11.  | Open the Test form<br>Select the Lock icon.<br>Save & Exit Form<br>Print, Label and Attach a screen print                                                                                               | The status icon next to Basic Demograhy Form<br>has a Lock icon.<br>The status icon next to eDocs form has a Lock<br>icon.<br>The status icon next to test form has a Lock<br>icon.<br>Screen print Attached | The status icon next to Basic Demograhy Form Lock icon. The status icon next to eDocs form Lock icon. The status icon next to test form Lock icon. Attachment: | <ul> <li>Pass</li> <li>Fail</li> </ul> |                 |

| REDCap                   |               | Performance Qualification Protocol |                |
|--------------------------|---------------|------------------------------------|----------------|
| Title: Test Script - 001 | Revision: 001 |                                    | Page: 10 of 22 |

| Step | Test Instruction                                                                                                    | Expected Result                                                                                                    | Actual Result                                                                                                    | Pass / Fail | Initials / Date |
|------|----------------------------------------------------------------------------------------------------|----------------------------------------------------------------------------------------------------|----------------------------------------------------------------------------------------------------|-------------|-----------------|
| 12.  | Open the Basic Demography Form Verify icon is not available. Print, Label and Attach a screen print.                                                                                                    | Lock entire record is not present.                                                                                                    | Attachment:                                                                                                    | Pass Fail   |                 |
| 13.  | Navigate to the logging tab.<br>Verify the entries are captured under List of Data<br>Changes OR Fields Exported column<br>Action: Lock instrument<br>Record: Study Id from step 3<br>Form: Basic Demography Form<br>The date and time of this action matches with date<br>and time recorded on step 9<br>Action: Lock instrument<br>Record: Study Id from step 3<br>Form: eDocs<br>Action: Lock instrument<br>Record: Study Id from step 3<br>Form: Test | The entries are captured under List of Data<br>Changes OR Fields Exported column<br>Action: Lock instrument<br>Record: Study Id from step 3<br>Form: Basic Demography Form<br>The date and time of this action matches with<br>date and time recorded on step 9<br>Action: Lock instrument<br>Record: Study Id from step 3<br>Form: eDocs<br>Action: Lock instrument<br>Record: Study Id from step 3<br>Form: Test | The entries captured<br>under List of Data Changes OR Fields Exported<br>column<br>Action: Lock instrument<br>Record: Study Id from step 3<br>Form: Basic Demography Form<br>The date and time of this action matches with date<br>and time recorded on step 9.<br>Action: Lock instrument<br>Record: Study Id from step 3<br>Form: eDocs<br>Action: Lock instrument<br>Record: Study Id from step 3<br>Form: Test |             |                 |
| 14.  | Logout of the system.                                                                                                    | Logout successful.                                                                                                    | Logout                                                                                                    | Pass        |                 |

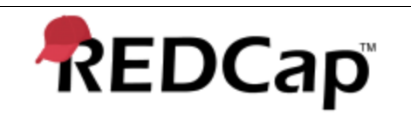

Title: Test Script - 001

Revision: 001

Page: 11 of 22

| Step | Test Instruction                                                                                                    | Expected Result                                                                                                    | Actual Result                                                                                                    | Pass / Fail                         | Initials / Date |
|------|----------------------------------------------------------------------------------------------------|----------------------------------------------------------------------------------------------------|----------------------------------------------------------------------------------------------------|-------------------------------------|-----------------|
| 15.  | Login to the redcap using <user 3="" role=""> using Link for redcap Development Environment</user>                                                                              | <user 3="" role=""> successfully logged in.</user>                                                                                                    | <user 3="" role=""> logged in.</user>                                                                                                    | Pass                                |                 |
|      | Print, Label and Attach a screen print                                                                                                    | Screen print Attached                                                                                                    | Attachment:                                                                                                    | 🗌 Fail                              |                 |
| 16.  | Navigate and open the study id created on step 3.<br>Open the Basic Demography Form<br>Select the Unlock form button.<br>Select Unlock on the popup window.<br>Save & Exit Form | The status icon next to Basic Demograhy Form does not have Lock icon.                                                                                                    | The status icon next to Basic Demograhy Form                                                                                                    | Pass                                |                 |
| 17.  | Open the eDocs form<br>Select the Unlock form button.<br>Select Unlock on the popup window.<br>Save & Exit Form                                                                 | The status icon next to eDocs form does not have Lock icon.                                                                                                    | The status icon next to eDocs formLock icon.                                                                                                    | <ul><li>Pass</li><li>Fail</li></ul> |                 |
| 18.  | Open the Test form<br>Select the Unlock form button.<br>Select Unlock on the popup window.<br>Save & Exit Form<br>Print, Label and Attach a screen print                        | The status icon next to Basic Demograhy Form<br>does not have Lock icon.<br>The status icon next to eDocs form does not<br>have Lock icon.<br>The status icon next to test form does not have<br>Lock icon.<br>Screen print Attached | The status icon next to Basic Demograhy Form Lock icon. The status icon next to eDocs form Lock icon. The status icon next to test form Lock icon. Attachment: | Pass                                |                 |

| REDCap                   |               | Performance Qualification Protocol |                |  |
|--------------------------|---------------|------------------------------------|----------------|--|
| Title: Test Script - 001 | Revision: 001 |                                    | Page: 12 of 22 |  |

| Step | Test Instruction                                                                                                    | Expected Result                                                                                                    | Actual Result                                                                                                    | Pass / Fail | Initials / Date |
|------|----------------------------------------------------------------------------------------------------|----------------------------------------------------------------------------------------------------|----------------------------------------------------------------------------------------------------|-------------|-----------------|
| 19.  | Open the Basic Demography Form Verify Lock entire record icon is not available. Print, Label and Attach a screen print.                                                                                                    | Lock entire record is not present.                                                                                                    | Attachment:                                                                                                    | Pass        |                 |
| 20.  | Navigate to the logging tab.<br>Verify the entries are captured under List of Data<br>Changes OR Fields Exported column<br>Action: Unlock instrument<br>Record: Study Id from step 3<br>Form: Basic Demography Form<br>Action: Unlock instrument<br>Record: Study Id from step 3<br>Form: eDocs<br>Action: Unlock instrument<br>Record: Study Id from step 3<br>Form: Test | The entries are captured under List of Data<br>Changes OR Fields Exported column<br>Action: Unlock instrument<br>Record: Study Id from step 3<br>Form: Basic Demography Form<br>Action: Unlock instrument<br>Record: Study Id from step 3<br>Form: eDocs<br>Action: Unlock instrument<br>Record: Study Id from step 3<br>Form: Test | The entries captured<br>under List of Data Changes OR Fields Exported<br>column<br>Action: Unlock instrument<br>Record: Study Id from step 3<br>Form: Basic Demography Form<br>Action: Unlock instrument<br>Record: Study Id from step 3<br>Form: eDocs<br>Action: Unlock instrument<br>Record: Study Id from step 3<br>Form: Test | Pass        |                 |
| 21.  | Logout of the system.                                                                                                    | Logout successful.                                                                                                    | Logout                                                                                                    | Pass        |                 |
| 22.  | Login to the redcap using <user 4="" role=""> using Link for<br/>redcap Development Environment<br/>Print, Label and Attach a screen print</user>                                                                                                    | <user 4="" role=""> successfully logged in.<br/>Screen print Attached</user>                                                                                                    | <user 4="" role=""> logged in.<br/>Attachment:</user>                                                                                                    | Pass        |                 |

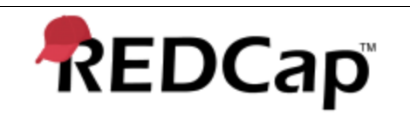

Title: Test Script - 001

Revision: 001

Page: 13 of 22

| Step | Test Instruction                                                                                                    | Expected Result                                                                                                    | Actual Result                                                                                                    | Pass / Fail                         | Initials / Date |
|------|----------------------------------------------------------------------------------------------------|----------------------------------------------------------------------------------------------------|----------------------------------------------------------------------------------------------------|-------------------------------------|-----------------|
| 23.  | Navigate and open the study id created on step 3.<br>Open the Basic Demography Form<br>Select the Lock icon.<br>Save & Exit Form | The status icon next to Basic Demograhy Form<br>has a Lock icon.                                                                                                    | The status icon next to Basic Demograhy Form                                                                                                    | Pass                                |                 |
| 24.  | Open the eDocs form<br>Select the Lock icon.<br>Save & Exit Form                                                                 | The status icon next to eDocs form has a Lock icon.                                                                                                    | The status icon next to eDocs formLock icon.                                                                                                    | <ul><li>Pass</li><li>Fail</li></ul> |                 |
| 25.  | Open the Test form<br>Select the Lock icon.<br>Save & Exit Form<br>Print, Label and Attach a screen print                        | The status icon next to Basic Demograhy Form<br>has a Lock icon.<br>The status icon next to eDocs form has a Lock<br>icon.<br>The status icon next to test form has a Lock<br>icon.<br>Screen print Attached | The status icon next to Basic Demograhy Form Lock icon. The status icon next to eDocs form Lock icon. The status icon next to test form Lock icon. Attachment: | Pass                                |                 |

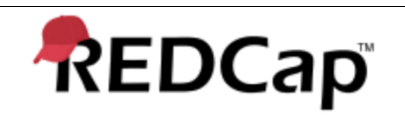

Title: Test Script - 001

Revision: 001

Page: 14 of 22

| Step | Test Instruction                                                                                                    | Expected Result                                                                                                    | Actual Result                                                                                                    | Pass / Fail                         | Initials / Date |
|------|----------------------------------------------------------------------------------------------------|----------------------------------------------------------------------------------------------------|----------------------------------------------------------------------------------------------------|-------------------------------------|-----------------|
| 26.  | Navigate to the logging tab.<br>Verify the entries are captured under List of Data<br>Changes OR Fields Exported column<br>Action: Lock instrument<br>Record: Study Id from step 3<br>Form: Basic Demography Form<br>Action: Lock instrument<br>Record: Study Id from step 3<br>Form: eDocs<br>Action: Lock instrument<br>Record: Study Id from step 3<br>Form: Cock instrument<br>Record: Study Id from step 3<br>Form: Test | The entries are captured under List of Data<br>Changes OR Fields Exported column<br>Action: Lock instrument<br>Record: Study Id from step 3<br>Form: Basic Demography Form<br>Action: Lock instrument<br>Record: Study Id from step 3<br>Form: eDocs<br>Action: Lock instrument<br>Record: Study Id from step 3<br>Form: Test | The entries captured<br>under List of Data Changes OR Fields Exported<br>column<br>Action: Lock instrument<br>Record: Study Id from step 3<br>Form: Basic Demography Form<br>Action: Lock instrument<br>Record: Study Id from step 3<br>Form: eDocs<br>Action: Lock instrument<br>Record: Study Id from step 3<br>Form: Test | Pass                                |                 |
| 27.  | Navigate and open the study id created on step 3.<br>Open the Basic Demography Form<br>Select the Unlock form button.<br>Select Unlock on the popup window.<br>Save & Exit Form<br>Open the eDocs form                                                                                                    | The status icon next to Basic Demograhy Form<br>does not have Lock icon.                                                                                                    | The status icon next to Basic Demograhy Form<br>Lock icon.                                                                                                    | Pass                                |                 |
|      | Select the Unlock form button.<br>Select Unlock on the popup window.<br>Save & Exit Form                                                                                                    | The status icon next to eDocs form does not have Lock icon.                                                                                                    | The status icon next to eDocs formLock icon.                                                                                                    | <ul><li>Pass</li><li>Fail</li></ul> |                 |

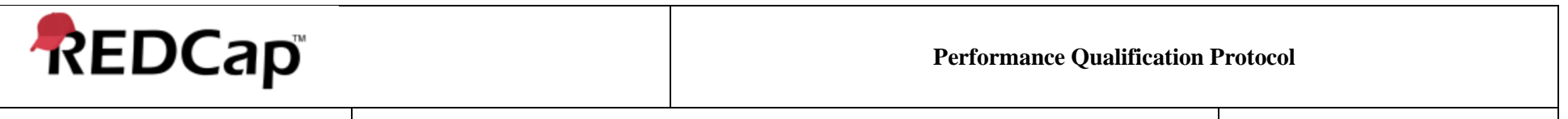

Title: Test Script - 001

Revision: 001

Page: 15 of 22

| Step | Test Instruction                                                                                                    | Expected Result                                                                                                    | Actual Result                                                                                                    | Pass / Fail                         | Initials / Date |
|------|----------------------------------------------------------------------------------------------------|----------------------------------------------------------------------------------------------------|----------------------------------------------------------------------------------------------------|-------------------------------------|-----------------|
| 29.  | Open the Test form<br>Select the Unlock form button.<br>Select Unlock on the popup window.<br>Save & Exit Form<br>Print, Label and Attach a screen print | The status icon next to Basic Demograhy Form<br>does not have Lock icon.<br>The status icon next to eDocs form does not<br>have Lock icon.<br>The status icon next to test form does not have<br>Lock icon.<br>Screen print Attached | The status icon next to Basic Demograhy Form Lock icon. The status icon next to eDocs form Lock icon. The status icon next to test form Lock icon. Attachment: | Pass                                |                 |
| 30.  | Open the Basic Demography Form<br>Verify Lock entire record<br>icon is available.<br>Print, Label and Attach a screen print.                             | Lock entire record<br>is available.<br>Screen print Attached                                                                                                    | Attachment:                                                                                                    | Pass                                |                 |
| 31.  | Select Lock entire record icon.<br>Download the PDF rendition of record id created on<br>step 3 from the pop up window.                                  | PDF rendition of record id created on step 3 successfully downloaded from the pop up window.                                                                                                    | PDF rendition of record id created on step 3 downloaded from the pop up window.                                                                                | <ul><li>Pass</li><li>Fail</li></ul> |                 |

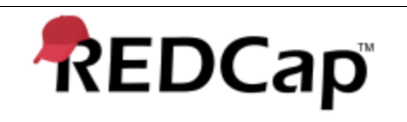

Title: Test Script - 001

Revision: 001

Page: 16 of 22

| Step | Test Instruction                                                                                                    | Expected Result                                                                                                    | Actual Result                                                                                                    | Pass / Fail | Initials / Date |
|------|----------------------------------------------------------------------------------------------------|----------------------------------------------------------------------------------------------------|----------------------------------------------------------------------------------------------------|-------------|-----------------|
| 32.  | Open the PDF in from step 3 and verify the following<br>is displayed and / or listed:<br><project name=""><br/>Study ID number from step 3<br/>[document] listed next to File Upload 2 implying that<br/>a file is uploaded on file upload 2 field.<br/>Locked by <user 2="" role=""><br/>Date and Time of locking matches with the date and<br/>time entries listed on step 9.</user></project> | The following is displayed and / or matches:<br><project name=""><br/>Study ID number from step 3<br/>[document] listed next to File Upload 2<br/>implying that a file is uploaded on file upload 2<br/>field.<br/>Locked by <user 2="" role="">.<br/>Date and Time of locking matches with the<br/>date and time entries listed on step 9.</user></project> | The following displayed and / or<br>matches:<br><project name=""><br/>Study ID number from step 3<br/>[document] listed next to File Upload 2 implying that<br/>a file is uploaded on file upload 2 field.<br/>Locked by <user 2="" role="">.<br/>Date and Time of locking matches with the date and<br/>time entries listed on step 9.</user></project> | Pass        |                 |
|      | <b>NOTE:</b> Due to server delays and latency issues the time difference between action being performed and system recording can be up to +5 minutes.                                                                                                    |                                                                                                    |                                                                                                    |             |                 |
| 33.  | Select the checkbox next to I approve the data that<br>is contained in this record.<br>Select Lock entire record.                                                                                                    | System displays the following status:<br>Unlock entire record                                                                                                    | System the following status:                                                                                                    | Pass        |                 |
|      | Record the date and time in DDMMMYYYY and HHMM (24 hrs.) format.                                                                                                    | Date and Time recorded in Actual Results.                                                                                                    | Date:                                                                                                    |             |                 |
| 34.  | Navigate to Record Status Dashboard.<br>Select Study ID from step 3.<br>Select PDF of record data for all instruments.                                                                                                    | PDF rendition of record from step 3 successfully downloaded.                                                                                                    | PDF rendition of record from step 3                                                                                                    | Pass        |                 |

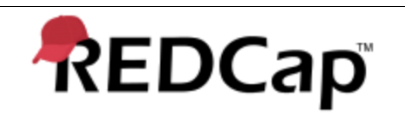

Title: Test Script - 001

Revision: 001

Page: 17 of 22

| Step | Test Instruction                                                                                                    | Expected Result                                                                                                    | Actual Result                                                                                                    | Pass / Fail                         | Initials / Date |
|------|----------------------------------------------------------------------------------------------------|----------------------------------------------------------------------------------------------------|----------------------------------------------------------------------------------------------------|-------------------------------------|-----------------|
| 35.  | Verify the following information matches between<br>the downloaded PDF on previous step and PDF<br>from step 31.<br><project name=""><br/>Study ID number from step 3<br/>[document] listed next to File Upload 2 implying that<br/>a file is uploaded on file upload 2 field.<br/>Locked by <user 2="" role=""><br/>Date and Time of locking matches with the date and<br/>time entries listed on step 9.</user></project>                                                                                                    | The following information matches:<br><project name=""><br/>Study ID number from step 3<br/>[document] listed next to File Upload 2<br/>implying that a file is uploaded on file upload 2<br/>field.<br/>Locked by <user 2="" role="">.<br/>Date and Time of locking matches with the<br/>date and time entries listed on step 9.</user></project>                                       | The following information:<br><project name=""><br/>Study ID number from step 3<br/>[document] listed next to File Upload 2 implying that<br/>a file is uploaded on file upload 2 field.<br/>Locked by <user 2="" role="">.<br/>Date and Time of locking matches with the date and<br/>time entries listed on step 9.</user></project>                                                           | Pass                                |                 |
| 36.  | <ul> <li>Navigate to the logging section and verify the following entries are captured under List of Data Changes OR Fields Exported column.</li> <li>Action: Lock entire record</li> <li>Record: Study Id from step 3</li> <li>(PDF of locked record was stored in File Repository)</li> <li>Date and Time matches with date and time recorded on step 33</li> <li><user 4="" role=""> is listed under Username.</user></li> <li>NOTE: Due to server delays and latency issues the time difference between action being performed and system recording can be up to +5 minutes.</li> </ul> | <ul> <li>The following entries are captured under List of Data Changes OR Fields Exported column.</li> <li>Action: Lock entire record</li> <li>Record: Study Id from step 3</li> <li>(PDF of locked record was stored in File Repository)</li> <li>Date and Time matches with date and time recorded on step 33</li> <li><user 4="" role=""> is listed under Username.</user></li> </ul> | <ul> <li>the following entries captured under<br/>List of Data Changes OR Fields Exported column.</li> <li>Action: Lock entire record</li> <li>Record: Study Id from step 3</li> <li>(PDF of locked record was stored in File<br/>Repository)</li> <li>Date and Time matches with date and time<br/>recorded on step 33</li> <li><user 4="" role=""> is listed under Username.</user></li> </ul> | ☐ Pass<br>☐ Fail                    |                 |
| 37.  | Coordinate with VUMC IT department and restore<br>the PDF rendition for study id from step 3 from the<br>Vault storage.                                                                                                    | PDF rendition for study id from step 3 successfully recovered from the Vault storage.                                                                                                    | PDF rendition for study id from step 3from the Vault storage.                                                                                                    | <ul><li>Pass</li><li>Fail</li></ul> |                 |

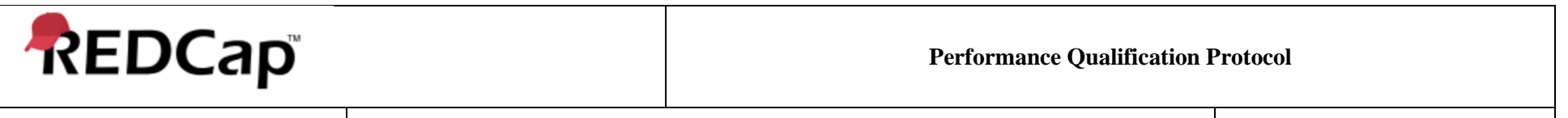

Title: Test Script - 001

Revision: 001

Page: 18 of 22

| Step | Test Instruction                                                                      | Expected Result                                                                        | Actual Result                                                               | Pass / Fail | Initials / Date |
|------|---------------------------------------------------------------------------------------|----------------------------------------------------------------------------------------|-----------------------------------------------------------------------------|-------------|-----------------|
| 38.  | Verify the restored PDF matches with PDF downloaded on step 34.                       | The restored PDF matches with PDF downloaded on step 34.                               | The restored PDF                                                            | Pass        |                 |
|      |                                                                                       |                                                                                        | PDF downloaded on step 34.                                                  | 🗌 Fail      |                 |
| 39.  | Open the Basic Demographic form of Study Id from step 3.                              | Study Id from step 3 gets successfully unlocked.                                       | Study Id from step 3 gets successfully unlocked.                            | Pass        |                 |
|      | Select Unlock entire record icon.                                                     | Screenshot attached.                                                                   | Attachment:                                                                 |             |                 |
|      | Select Unlock entire record button on the pop-up window                               |                                                                                        |                                                                             |             |                 |
|      | Print, Label and Attach a screen print.                                               |                                                                                        |                                                                             |             |                 |
| 40.  | Remove the PDF from File Upload 2 and upload the < PDF file 1> on File Upload 1.      | Basic Demography Form has been successfully updated test instructions provided on this | Basic Demography Form<br>successfully updated test instructions provided on | Pass        |                 |
|      | Enter "Validation test of Record Lock function" in<br>File Description 1,2,3,4 and 5. | step.                                                                                  | this step.                                                                  | 🗌 Fail      |                 |
|      | Select Lock icon.<br>Save & Exit Form.                                                |                                                                                        |                                                                             |             |                 |
| 41.  | Open the Basic Demography Form.<br>Select Lock entire record.                         | Updated rendered PDF is successfully                                                   | Updated rendered PDF is                                                     | Pass        |                 |
|      | Download the updated rendered PDF from Review record data before locking record.      | downloaded.                                                                            | l downloaded.                                                               | 🗌 Fail      |                 |

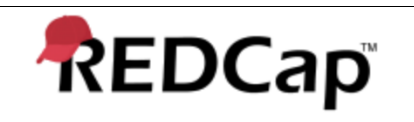

Title: Test Script - 001

Revision: 001

Page: 19 of 22

| Step | Test Instruction                                                                                                    | Expected Result                                                                                                    | Actual Result                                                                                                    | Pass / Fail                         | Initials / Date |
|------|----------------------------------------------------------------------------------------------------|----------------------------------------------------------------------------------------------------|----------------------------------------------------------------------------------------------------|-------------------------------------|-----------------|
| 42.  | Select the checkbox next to I approve the data that<br>is contained in this record.<br>Select Lock entire record.<br>Record the date and time in DDMMMYYYY and<br>HHMM (24 hrs.) format.                                                                                                    | System displays the following status:<br>Control Control | System the following status:                                                                                                    | <ul><li>Pass</li><li>Fail</li></ul> |                 |
| 43.  | Navigate to Record Status Dashboard.<br>Select Study ID from step 3.<br>Select PDF of record data for all instruments.                                                                                                    | PDF rendition of record from step 3 successfully downloaded.                                                                                                    | PDF rendition of record from step 3 downloaded.                                                                                                    | Pass Fail                           |                 |
| 44.  | Verify the following information matches between<br>the downloaded PDF on previous step and PDF<br>from step 41.<br><project name=""><br/>Study ID number from step 3<br/>[document] listed next to File Upload 1 implying that<br/>a file is uploaded on file upload 1 field.<br/>Locked by <user 2="" role=""><br/>Date and Time of locking matches with the date and<br/>time entries listed on step 42</user></project> | The following information matches:<br><project name=""><br/>Study ID number from step 3<br/>[document] listed next to File Upload 1<br/>implying that a file is uploaded on file upload 1<br/>field.<br/>Locked by <user 2="" role=""><br/>Date and Time of locking<br/>matches with the date and time entries listed<br/>on step 42</user></project>                                                                                                    | The following information:<br><project name=""><br/>Study ID number from step 3<br/>[document] listed next to File Upload 1 implying that<br/>a file is uploaded on file upload 1 field.<br/>Locked by <user 2="" role=""><br/>Date and Time of locking matches with the date and<br/>time entries listed on step 42</user></project> | Pass                                |                 |

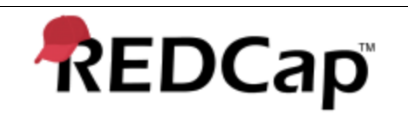

Title: Test Script - 001

Revision: 001

Page: 20 of 22

| Step | Test Instruction                                                                                                    | Expected Result                                                                                                    | Actual Result                                                                                                 | Pass / Fail                         | Initials / Date |
|------|----------------------------------------------------------------------------------------------------|----------------------------------------------------------------------------------------------------|----------------------------------------------------------------------------------------------------|-------------------------------------|-----------------|
| 45.  | Navigate to Record Home Page for study id created<br>on step 3<br>Select Chose action for record dropdown list.                                                                                                    | System gives a pop-up window displaying the<br>following message:<br>Study ID "from step 3" was successfully<br>deleted. | System<br>pop up window displaying the following message:<br>Study ID "from step 3" was successfully deleted. | Pass Fail                           |                 |
|      | Select Delete Record (all forms)<br>Select Delete Record on the pop window.<br>Print, Label and Attach a screen print                                                                                                    | Screen print Attached                                                                                                    | Attachment:                                                                                                   |                                     |                 |
|      | <b>NOTE:</b> Deletion test feature will never be enabled<br>for any user in the Production system. This function<br>is enabled for test purposes only. If any record will<br>be removed from the system, PHI of the patient<br>shall be properly handled and managed prior to<br>doing so. |                                                                                                    |                                                                                                    |                                     |                 |
| 46.  | Coordinate with VUMC IT department and restore<br>the PDF rendition for study id from step 3 from the<br>Vault storage.                                                                                                    | PDF rendition for study id from step 3 successfully recovered from the Vault storage.                                    | PDF rendition for study id from step 3 from the Vault storage.                                                | <ul><li>Pass</li><li>Fail</li></ul> |                 |
| 47.  | Verify the restored PDF matches with PDF downloaded on step 43.                                                                                                    | The restored PDF matches with PDF<br>downloaded on step 43.                                                              | The restored PDF<br>PDF downloaded on step 43.                                                                | Pass                                |                 |
| 48.  | Coordinate with VUMC IT department and restore<br>the <pdf 1="" file=""> associated with study id from step<br/>3, from the Vault storage.</pdf>                                                                                                    | <pdf 1="" file=""> associated with study id from step 3 successfully recovered from the Vault storage.</pdf>             | <pdf 1="" file=""> associated with study id from step 3from the Vault storage.</pdf>                          | Pass                                |                 |

Last printed: 6/22/20 8:02 PM

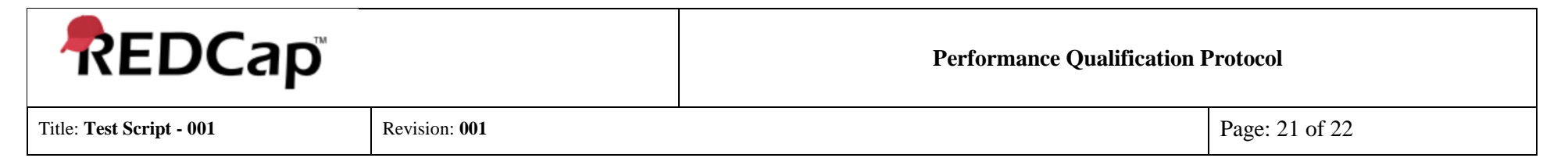

| Step | Test Instruction                                                                                                    | Expected Result                                                                                                    | Actual Result                                                                                                    | Pass / Fail                         | Initials / Date |
|------|----------------------------------------------------------------------------------------------------|----------------------------------------------------------------------------------------------------|----------------------------------------------------------------------------------------------------|-------------------------------------|-----------------|
| 49.  | Navigate to the logging section select Export all<br>Logging (CSV).<br>Open the spreadsheet put a filter pertaining to<br>study id from step 3 | <ul> <li>Following events associated with to study id from step 3 are listed.</li> <li>Creation</li> <li>Modification</li> <li>Update</li> <li>Deletion</li> </ul> | Following events associated with to study id from<br>step 3 listed.<br>• Creation<br>• Modification<br>• Update<br>• Deletion | <ul><li>Pass</li><li>Fail</li></ul> |                 |
| 50.  | Logout of the system.                                                                                                    | Logout successful.                                                                                                    | Logout                                                                                                    | <ul><li>Pass</li><li>Fail</li></ul> |                 |

| REDCap                   |               | Performance Qualification Protocol |                |  |
|--------------------------|---------------|------------------------------------|----------------|--|
| Title: Test Script - 001 | Revision: 001 |                                    | Page: 22 of 22 |  |

| PQ                                                                                                    |  |         |                     |                                                                                                    |                        |  |  |
|----------------------------------------------------------------------------------------------------|--|---------|---------------------|----------------------------------------------------------------------------------------------------|------------------------|--|--|
| Test Summary                                                                                                    |  |         |                     |                                                                                                    |                        |  |  |
| Comments/Additional Information:                                                                                                   |  |         |                     |                                                                                                    |                        |  |  |
|                                                                                                    |  |         |                     |                                                                                                    |                        |  |  |
|                                                                                                    |  |         |                     |                                                                                                    |                        |  |  |
|                                                                                                    |  |         |                     |                                                                                                    |                        |  |  |
|                                                                                                    |  |         |                     |                                                                                                    |                        |  |  |
|                                                                                                    |  |         |                     |                                                                                                    |                        |  |  |
|                                                                                                    |  |         |                     |                                                                                                    |                        |  |  |
|                                                                                                    |  |         |                     |                                                                                                    |                        |  |  |
|                                                                                                    |  |         |                     |                                                                                                    |                        |  |  |
|                                                                                                    |  |         |                     |                                                                                                    |                        |  |  |
|                                                                                                    |  |         |                     |                                                                                                    |                        |  |  |
|                                                                                                    |  |         |                     |                                                                                                    |                        |  |  |
|                                                                                                    |  |         |                     |                                                                                                    |                        |  |  |
| Pass All tests/verifications were successfully completed.       Fail     Some tests/verifications were not successfully completed. |  |         |                     |                                                                                                    |                        |  |  |
| Validation Non-Conformance                                                                                                    |  |         |                     |                                                                                                    |                        |  |  |
| Report No.:                                                                                                    |  |         |                     |                                                                                                    |                        |  |  |
|                                                                                                    |  | Date    | Test Execution      | n                                                                                                    |                        |  |  |
| Date Test Execution Started                                                                                                    |  | Complet | ted                 |                                                                                                    | Number of Attachments: |  |  |
| Recorded By: I performed the above testing and have accurately recorded the                                                        |  |         | e Reviewed By: I ha | Reviewed By: I have reviewed the results of the testing and they are correctly recorded. All failures are |                        |  |  |
| results.                                                                                                    |  |         | documented, and     | documented, and problem reports have been generated.                                                      |                        |  |  |
|                                                                                                    |  |         |                     |                                                                                                    |                        |  |  |
|                                                                                                    |  |         |                     |                                                                                                    |                        |  |  |
| Signature Date                                                                                                    |  | Date    | Signature           |                                                                                                    | Date                   |  |  |

## 04 - REDCap Project-Record Lock PQ Test Protocol VUMC v1.0

Final Audit Report

2020-06-23

| Created:        | 2020-06-23                                        |
|-----------------|---------------------------------------------------|
| By:             | Joseph Franchetti (jfranchetti@jafconsulting.com) |
| Status:         | Signed                                            |
| Transaction ID: | CBJCHBCAABAATA9PgSS6LaEzfctxTn64O8VX5v7jXPdZ      |
|                 |                                                   |

## "04 - REDCap Project-Record Lock PQ Test Protocol VUMC v1. 0" History

- Document created by Joseph Franchetti (jfranchetti@jafconsulting.com) 2020-06-23 - 3:02:14 AM GMT- IP address: 73.196.185.110
- Document emailed to Gaurav Kumar (gkumar@jafconsulting.com) for signature 2020-06-23 - 3:03:05 AM GMT
- Document emailed to Rob Taylor (rob.taylor@vumc.org) for signature 2020-06-23 - 3:03:06 AM GMT
- Document emailed to Colleen E. Lawrence (colleen.lawrence@vumc.org) for signature 2020-06-23 - 3:03:06 AM GMT
- Document emailed to Joseph Franchetti (jfranchetti@jafconsulting.com) for signature 2020-06-23 3:03:06 AM GMT
- Document e-signed by Joseph Franchetti (jfranchetti@jafconsulting.com) Signature Date: 2020-06-23 - 3:03:13 AM GMT - Time Source: server- IP address: 73.196.185.110
- Email viewed by Rob Taylor (rob.taylor@vumc.org) 2020-06-23 - 3:09:41 AM GMT- IP address: 68.34.206.236
- Email viewed by Gaurav Kumar (gkumar@jafconsulting.com) 2020-06-23 - 4:26:35 AM GMT- IP address: 103.106.28.250
- Document e-signed by Gaurav Kumar (gkumar@jafconsulting.com) Signature Date: 2020-06-23 - 4:29:37 AM GMT - Time Source: server- IP address: 103.106.28.250- Signature captured from device with phone number XXXXXXX2886
- Email viewed by Colleen E. Lawrence (colleen.lawrence@vumc.org) 2020-06-23 - 10:33:50 AM GMT- IP address: 68.72.133.103

Document e-signed by Colleen E. Lawrence (colleen.lawrence@vumc.org) Signature Date: 2020-06-23 - 1:31:59 PM GMT - Time Source: server- IP address: 160.129.251.127

- Document e-signed by Rob Taylor (rob.taylor@vumc.org) Signature Date: 2020-06-23 - 1:37:01 PM GMT - Time Source: server- IP address: 160.129.251.127
- Signed document emailed to Colleen E. Lawrence (colleen.lawrence@vumc.org), Joseph Franchetti (jfranchetti@jafconsulting.com), Gaurav Kumar (gkumar@jafconsulting.com), and Rob Taylor (rob.taylor@vumc.org)

2020-06-23 - 1:37:01 PM GMT